# Launch your webinar in one of the supported browsers (up-to-date version required).

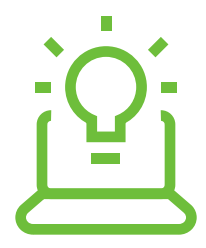

We don't support

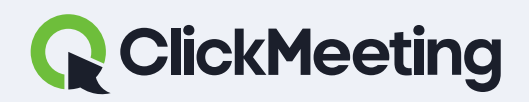

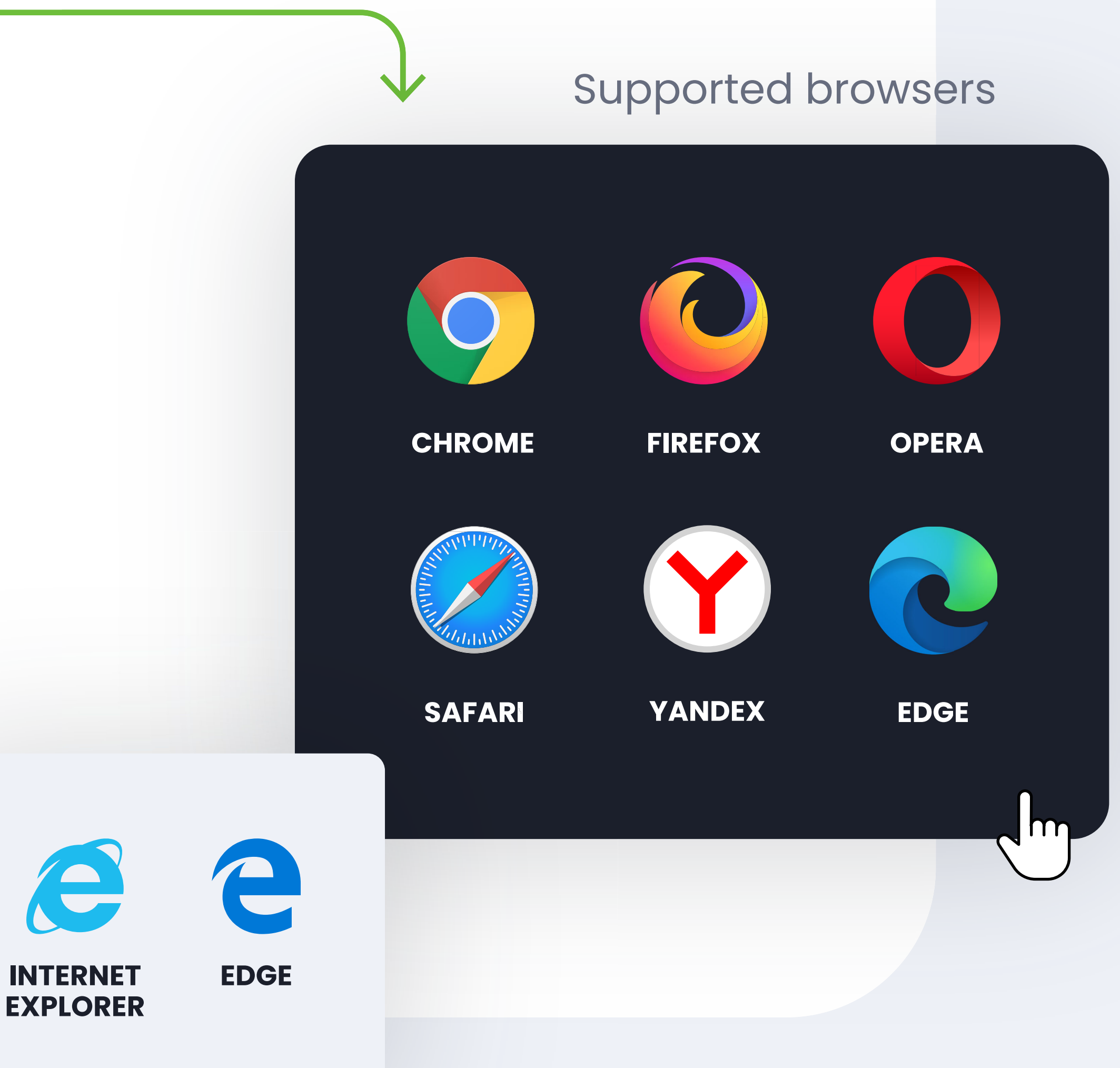

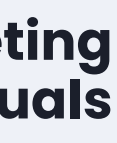

### **Turn Skype** (and other programs) off as they might interfere with your microphone.

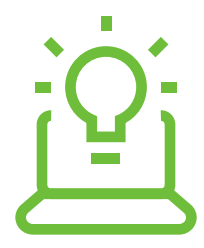

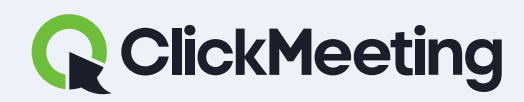

ClickMeeting manuals

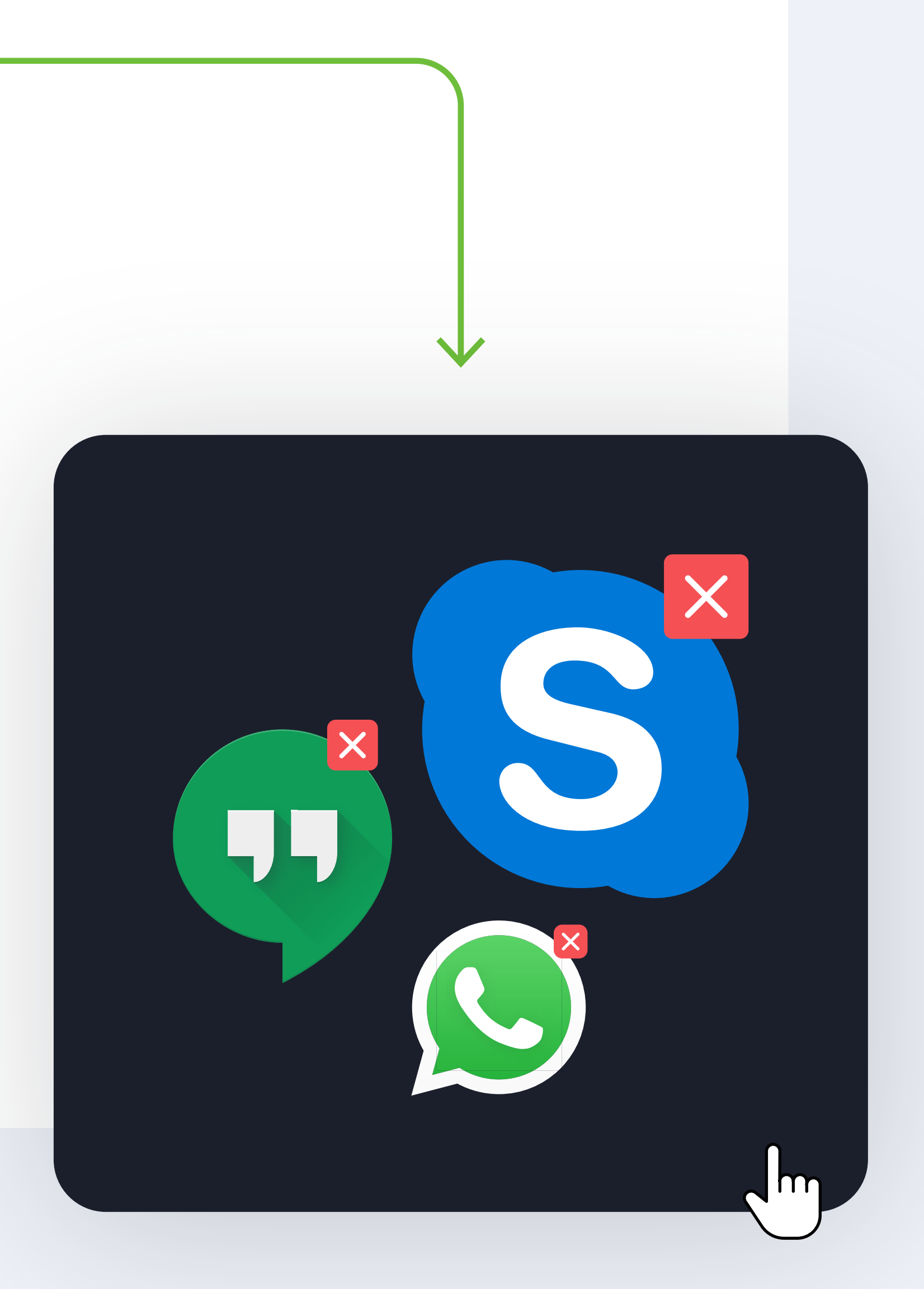

Skype and other apps

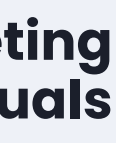

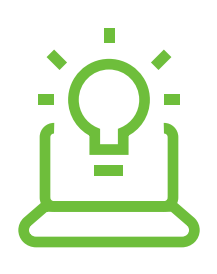

### **How to start** event?

### How to prepare event?

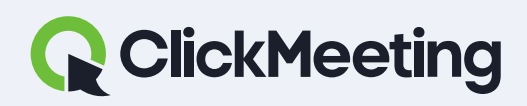

#### ClickMeeting manuals

#### Welcome to the event room!

Check your audio and video devices

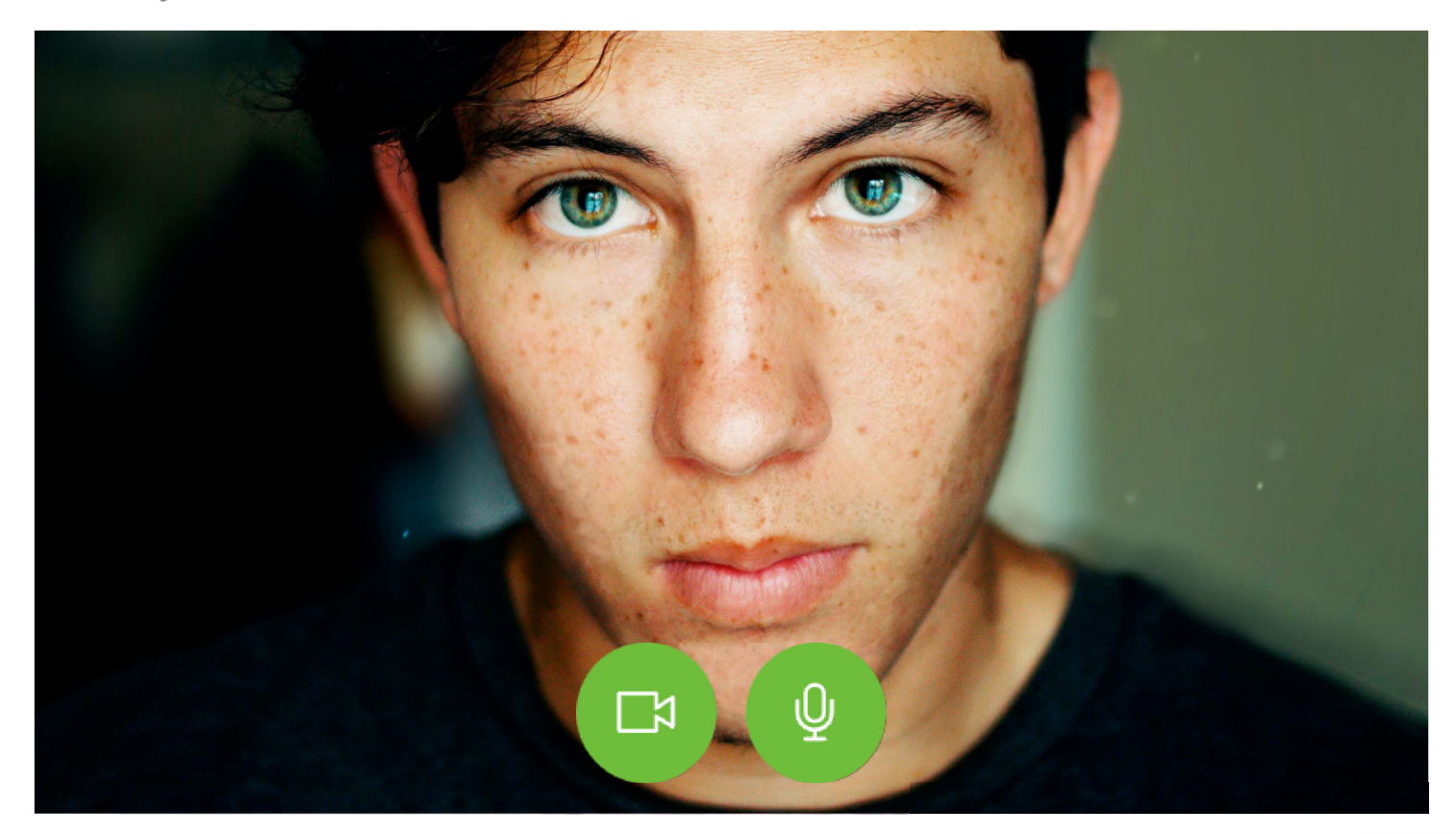

#### □ Video devices

Q Audio devices

Webinar Room Default - MacBook Pro Microph... 🔻 FaceTime HD Camera PREPARE EVENT Default - MacBook P CO LIVE PREPARE EVENT

:

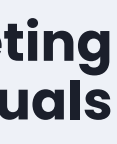

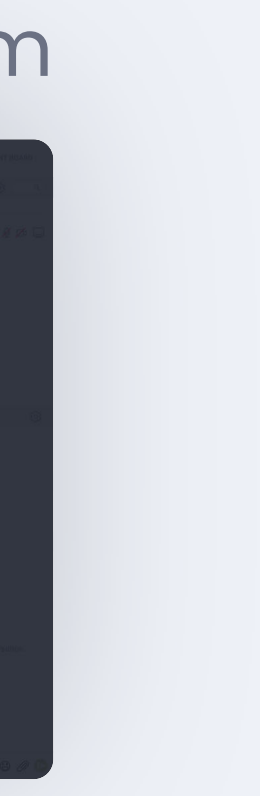

### Hearing echo? We recommend using headphones.

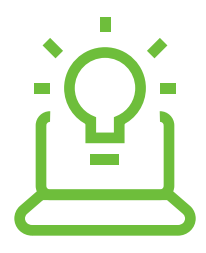

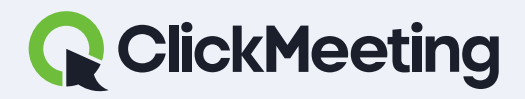

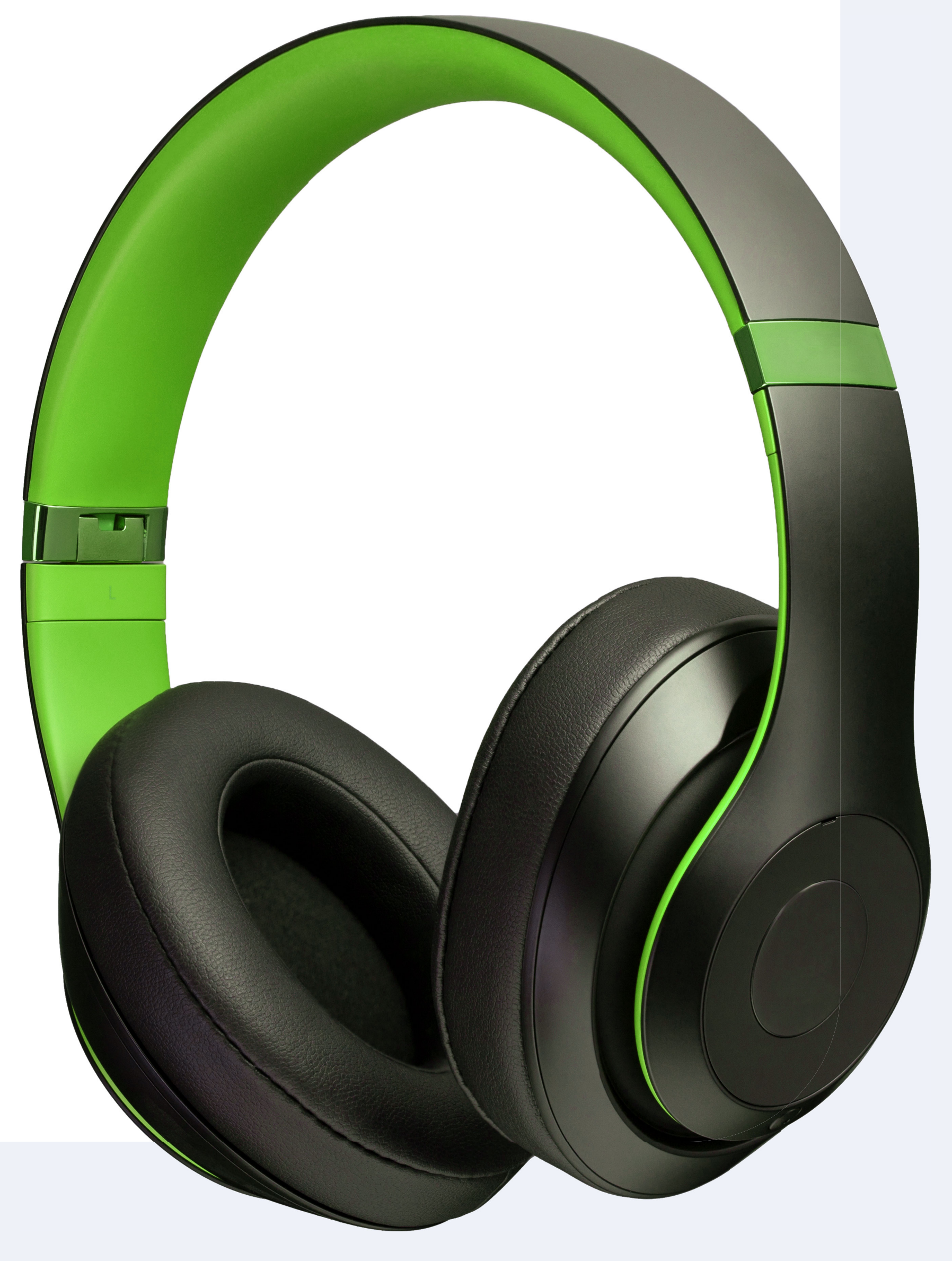

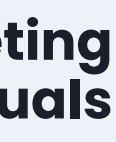

### **Internet? Join the event** using a cable (Ethernet).

### If this is not possible, make sure you have sufficient Wi-Fi connection.

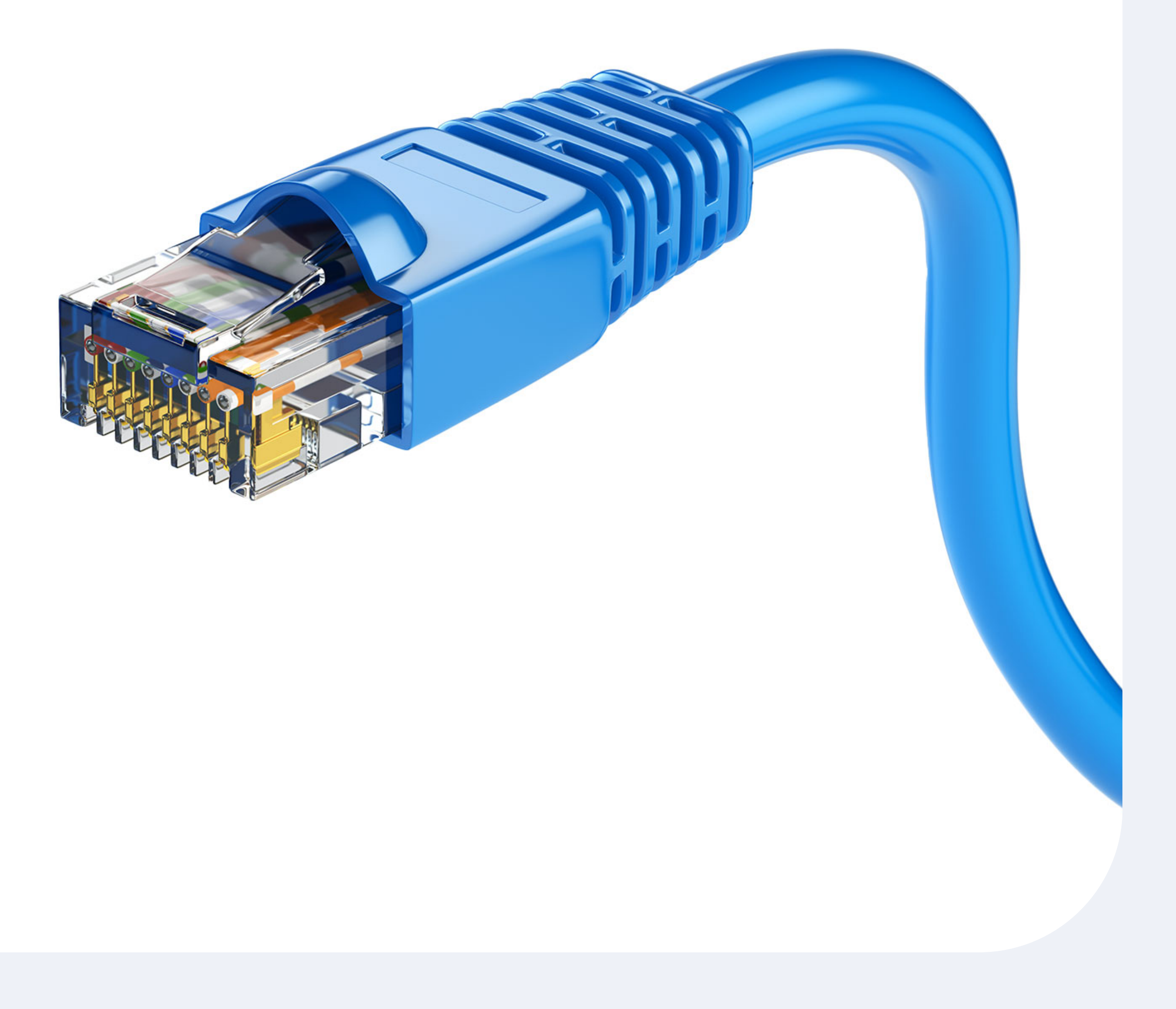

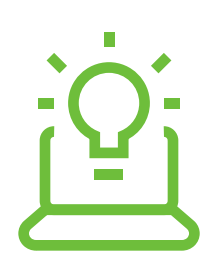

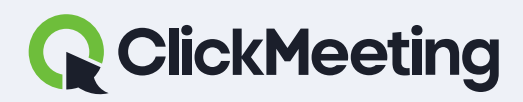

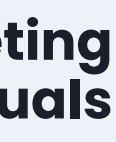

### How to turn on microphone and camera?

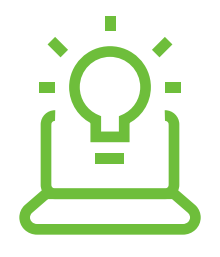

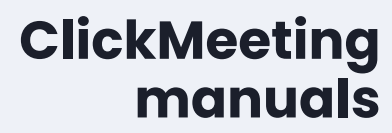

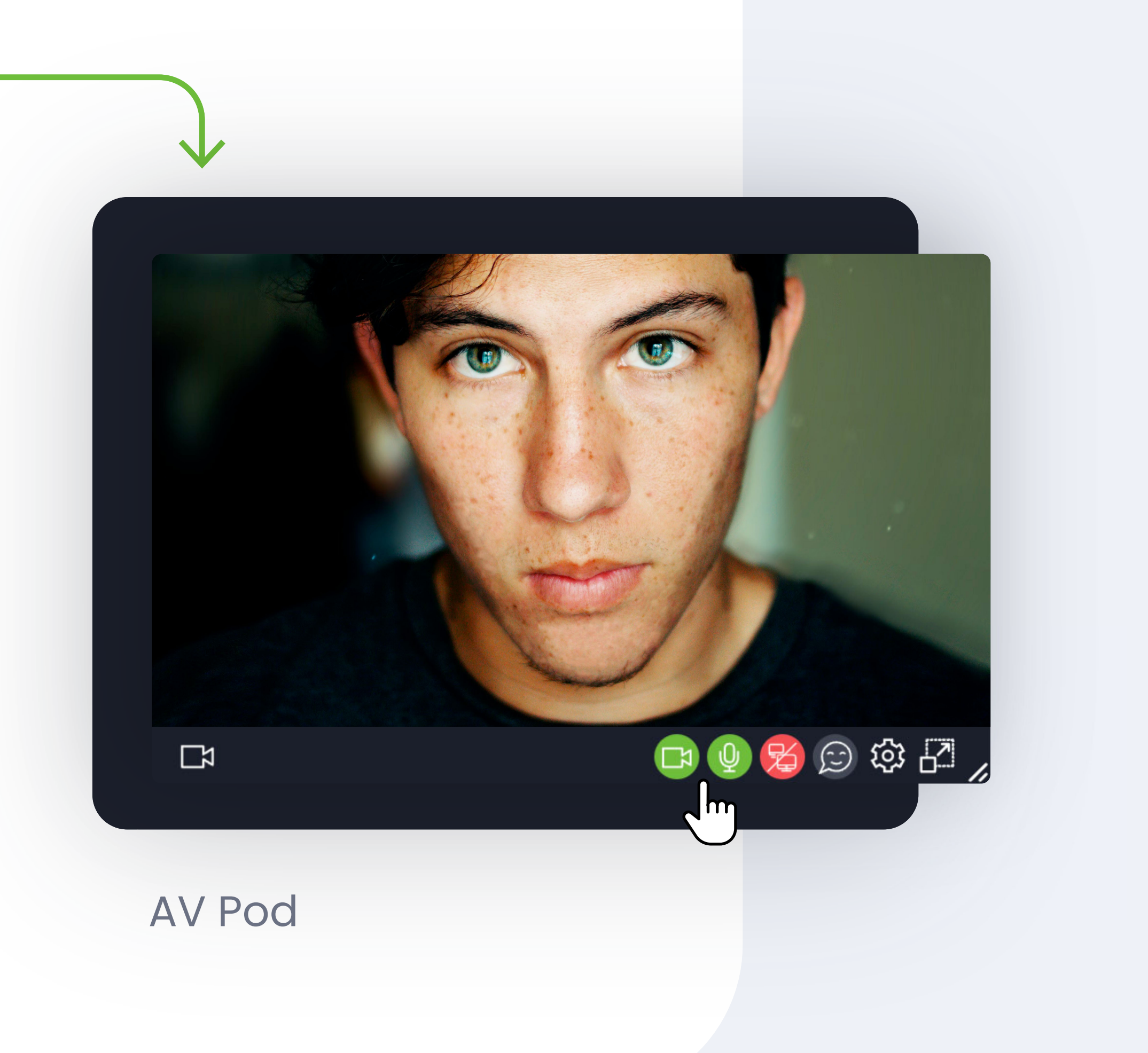

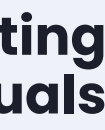

## How to give permission to the browser to use the camera and microphone.

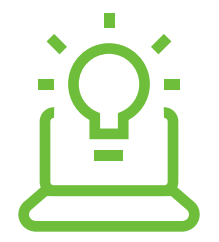

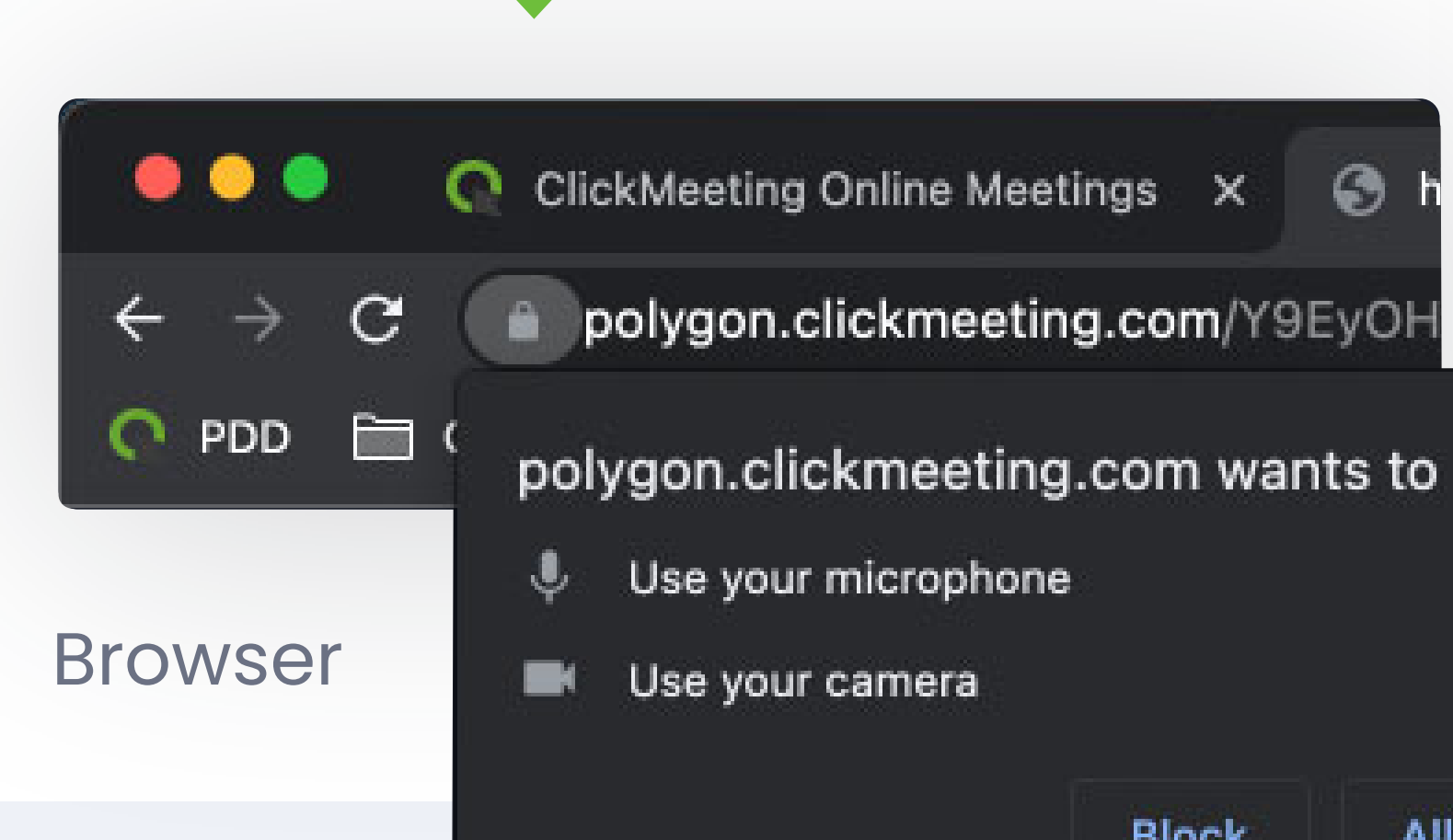

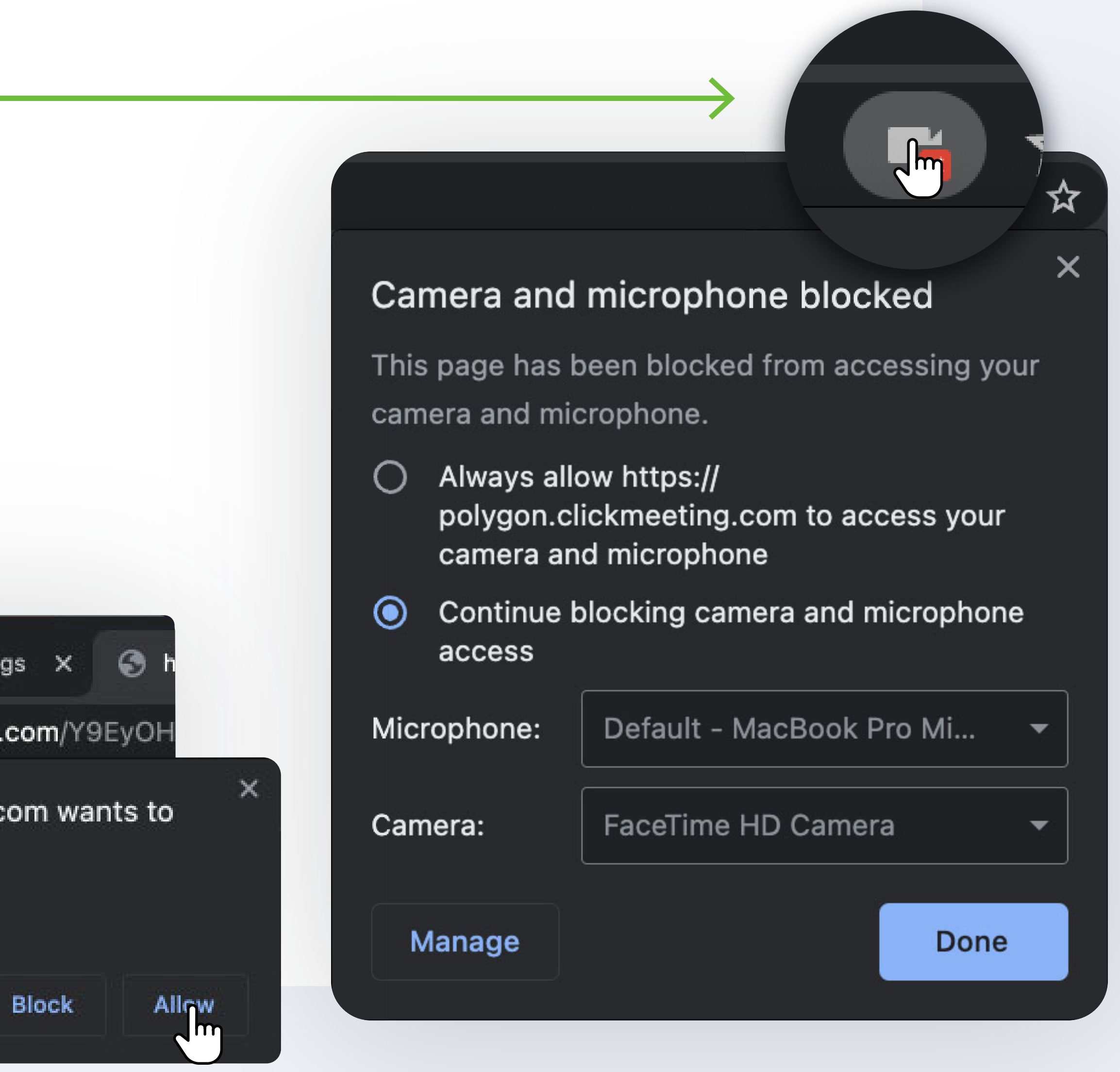

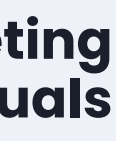

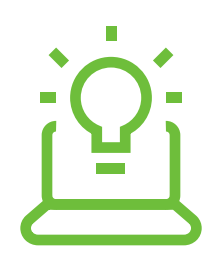

### In case you have started the event too early – you can talk privately with other presenters in private mode. Just click this **button and select "Presenters** only – private mode".

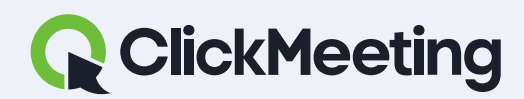

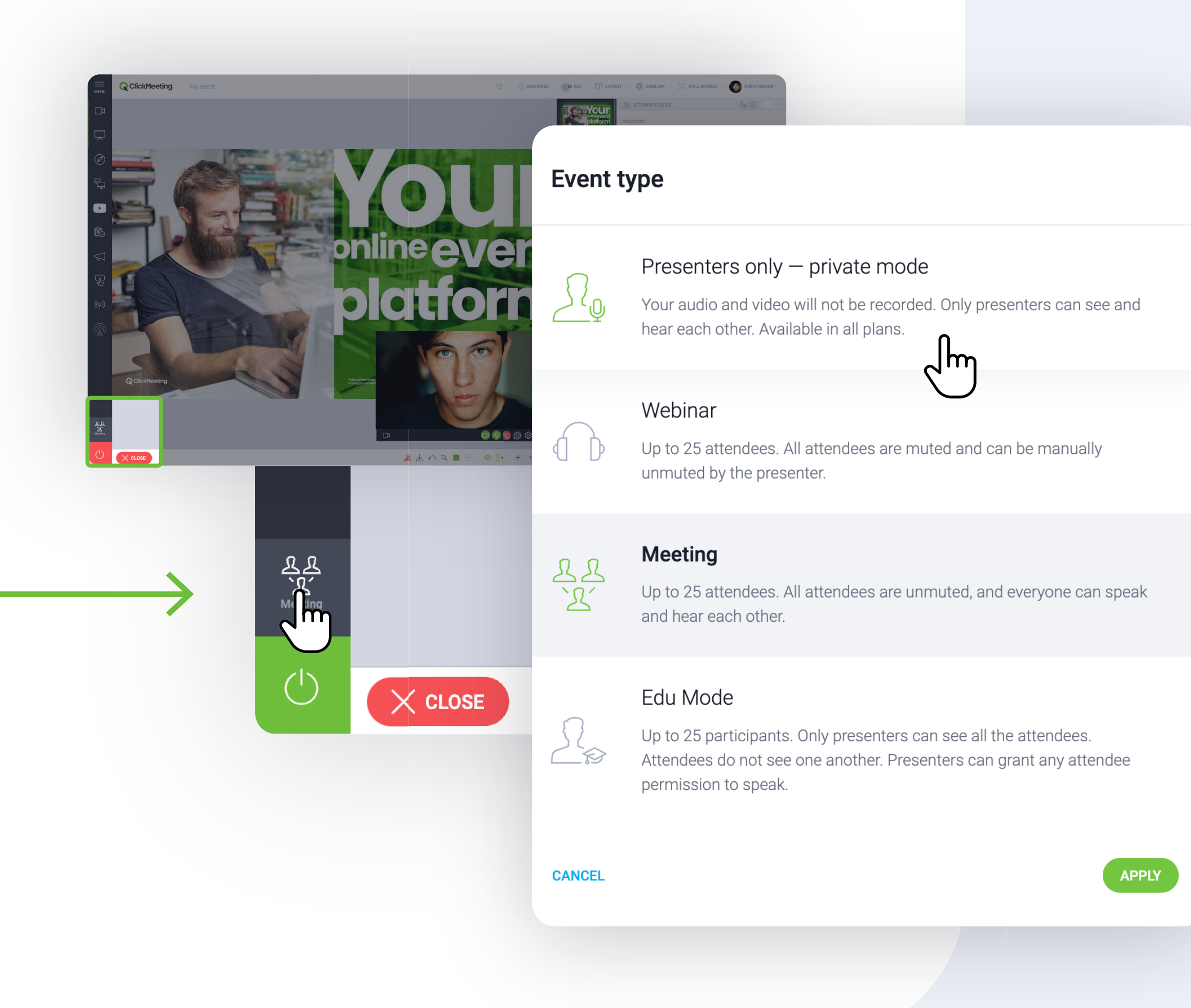

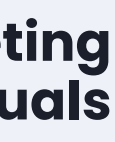

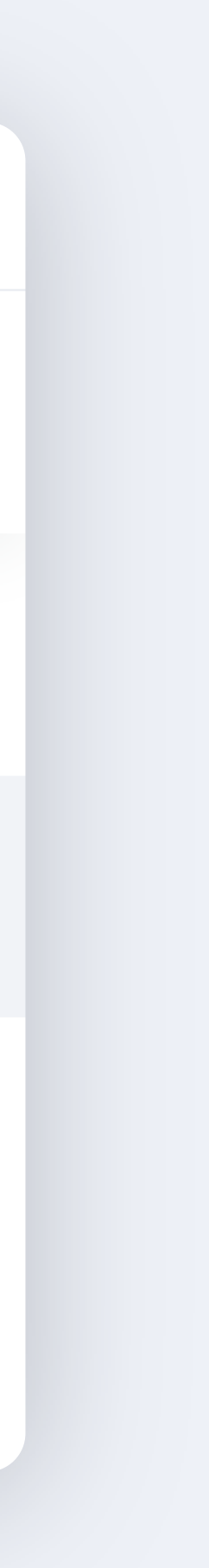

**Click this button** to turn on the Q&A mode.

**All questions** will be filtered to a new tab.

### **Click** "Publish" to display the question on a main screen.

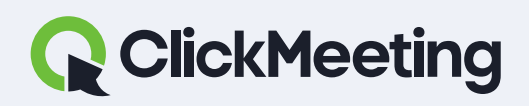

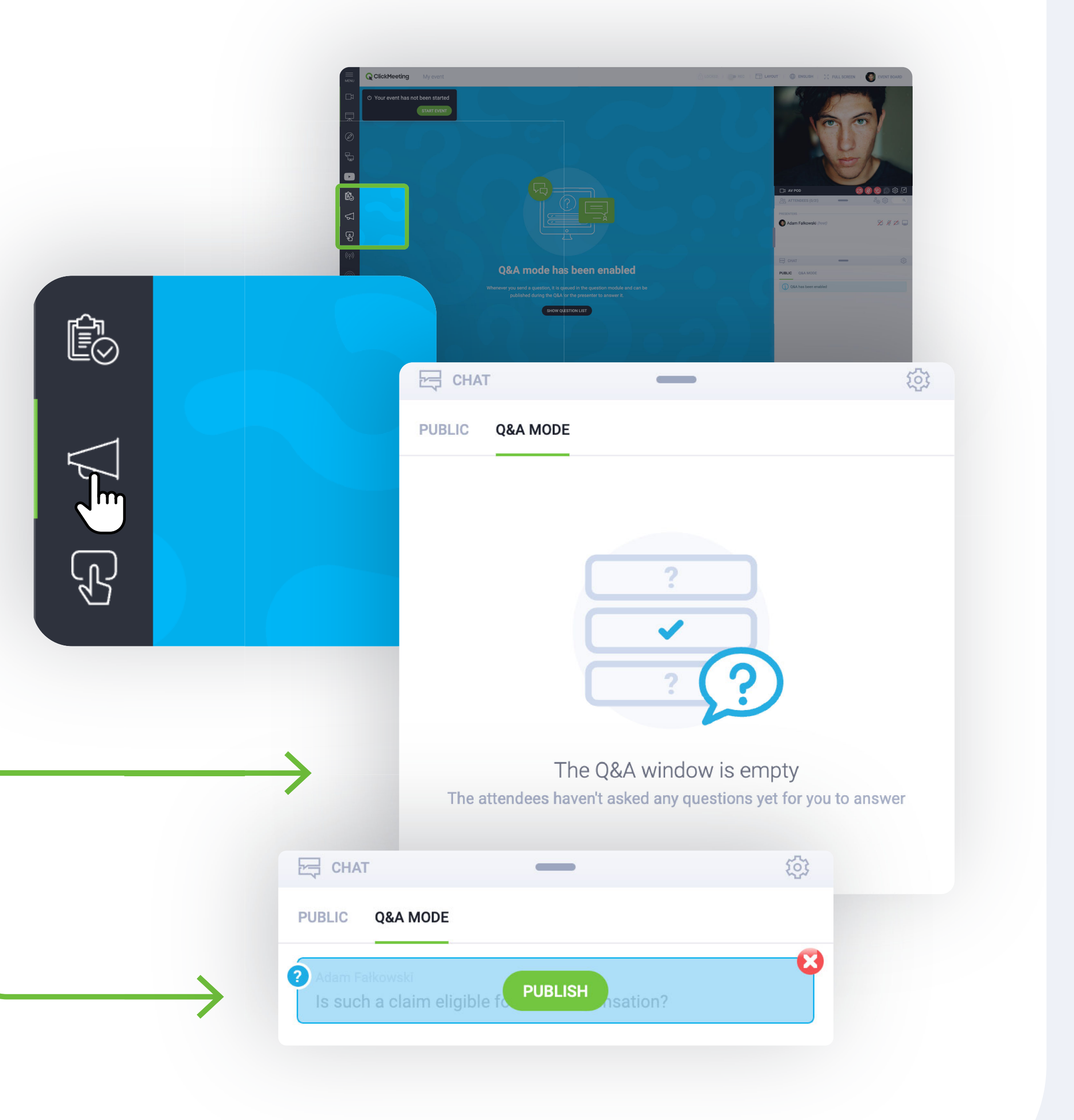

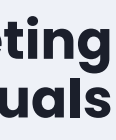

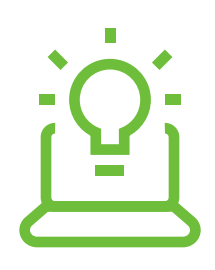

### The question will be visible for the audience along with the author (if the list of participants is enabled).

#### ClickMeeting manuals

### Webinar room

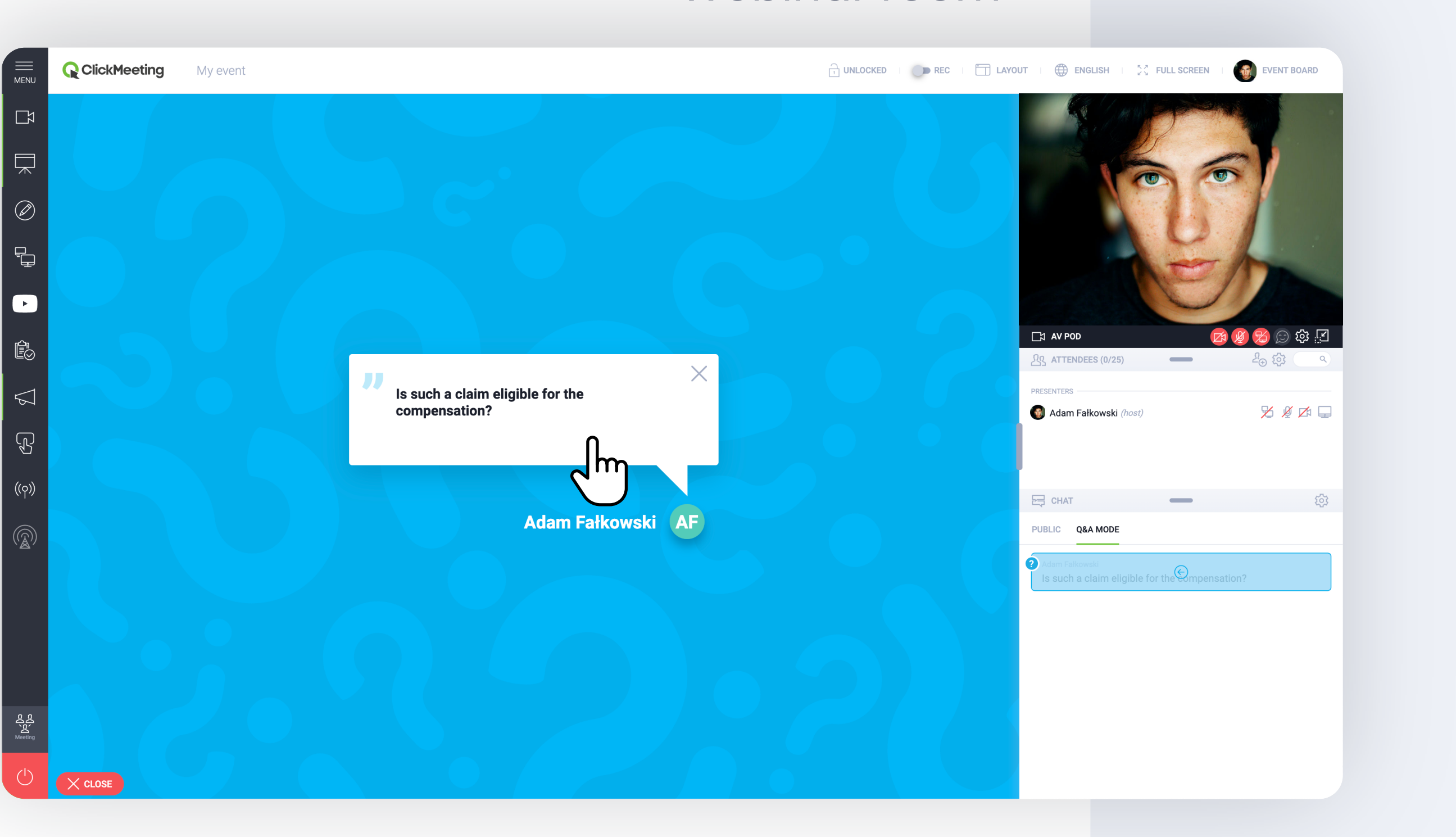

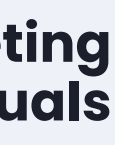

### Is video pod in the way? **Click on the icon to dock** the window to the right corner.

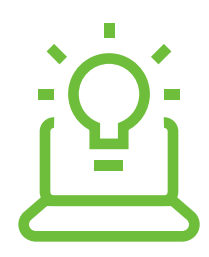

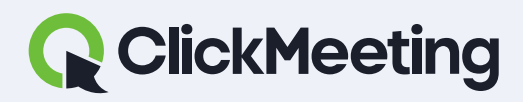

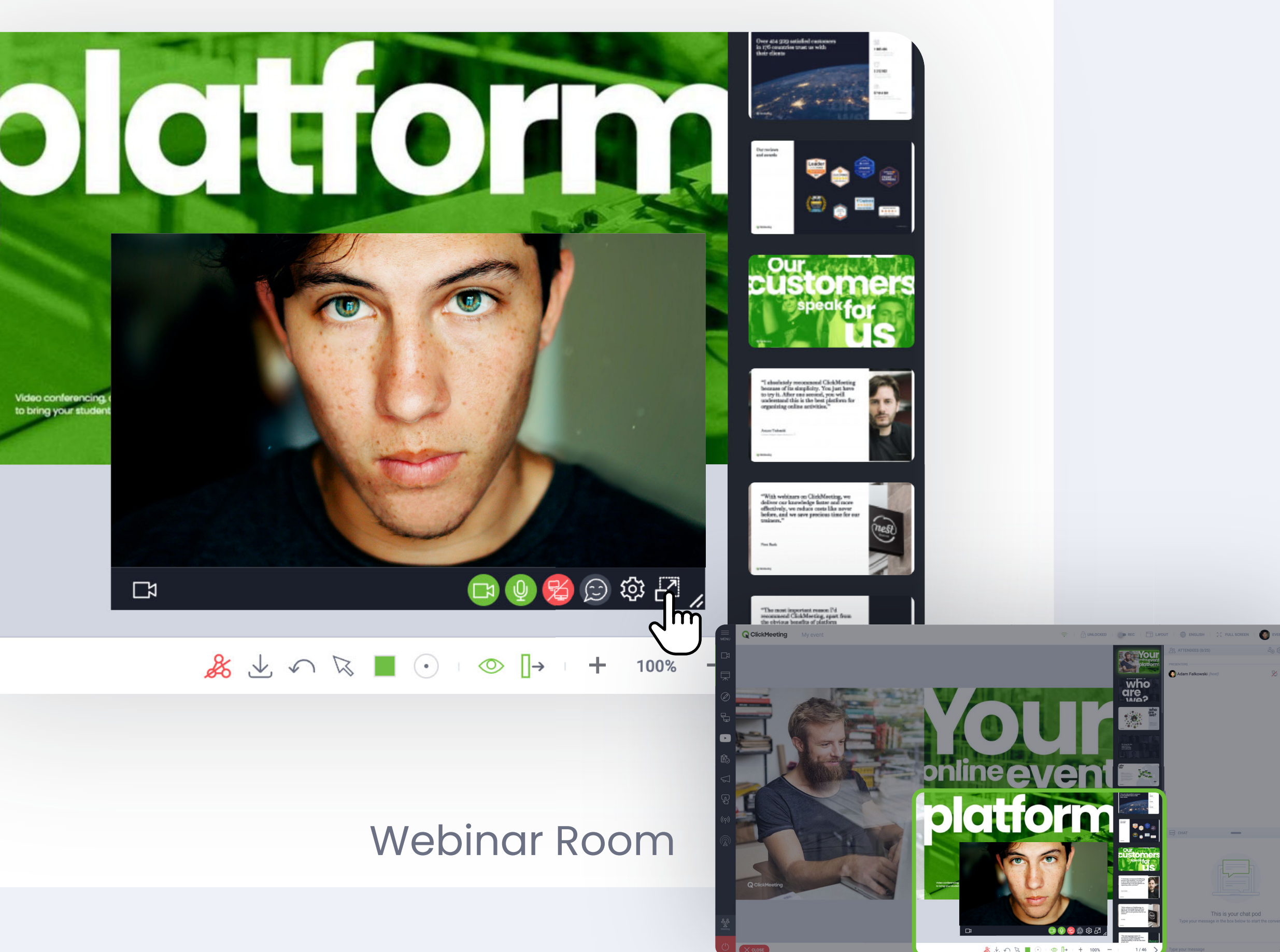

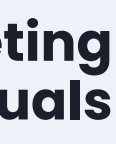

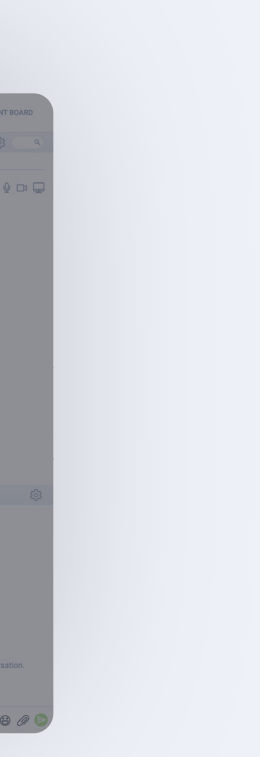

### Synchronize the room layout for all attendees and presenters. Turn it on to synchronize the layout for everyone in the room.

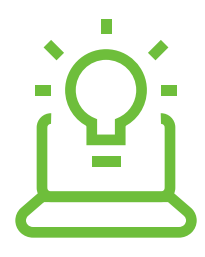

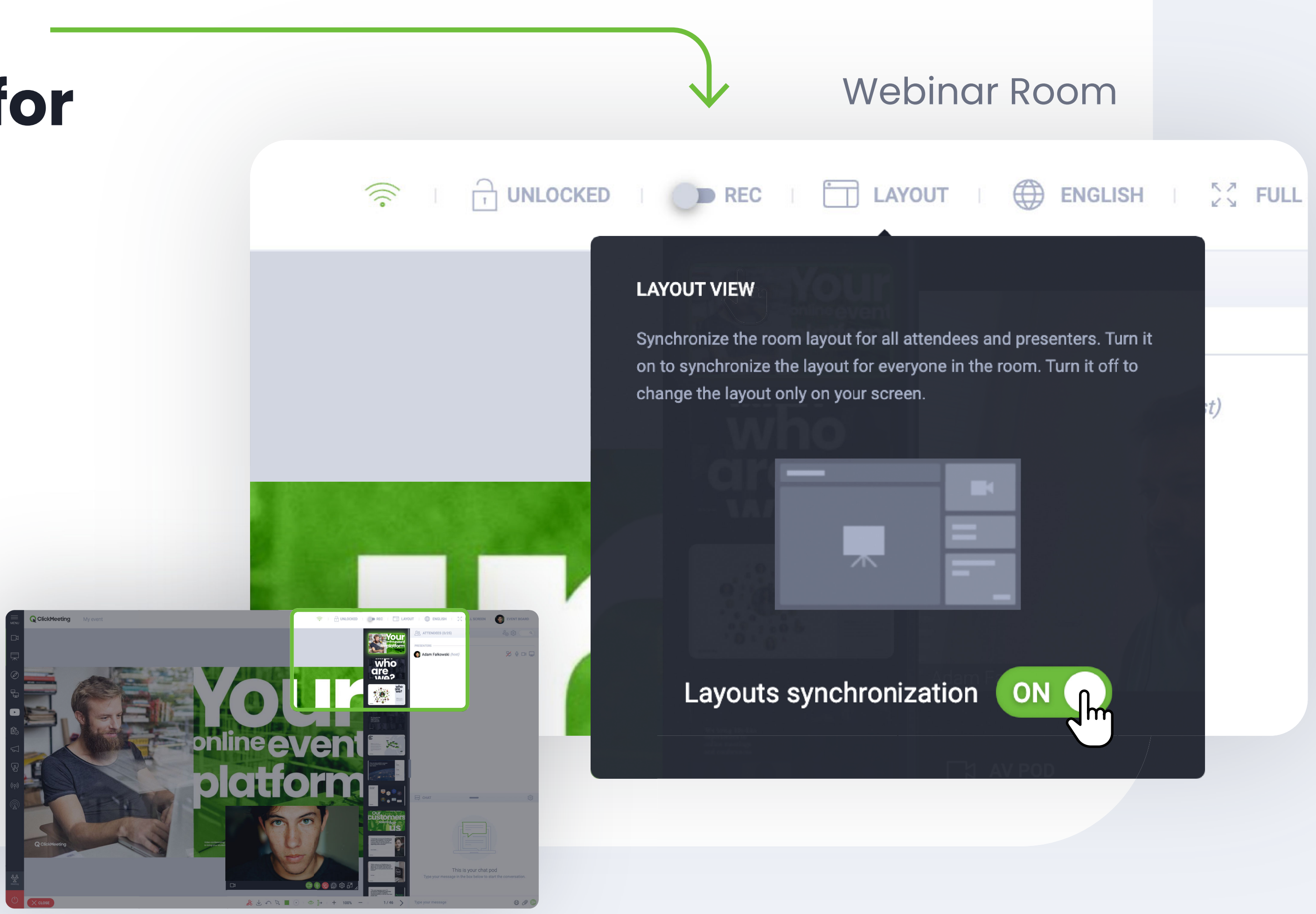

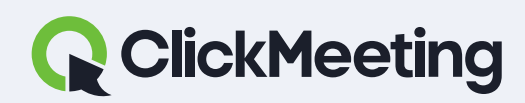

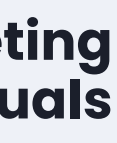

### How to record an event?

**Click the REC button or** select one of the layouts available.

### Wait few seconds until it loads. Once the recorder is **ON it should look like this.**

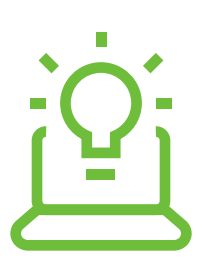

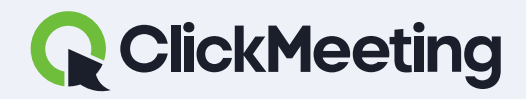

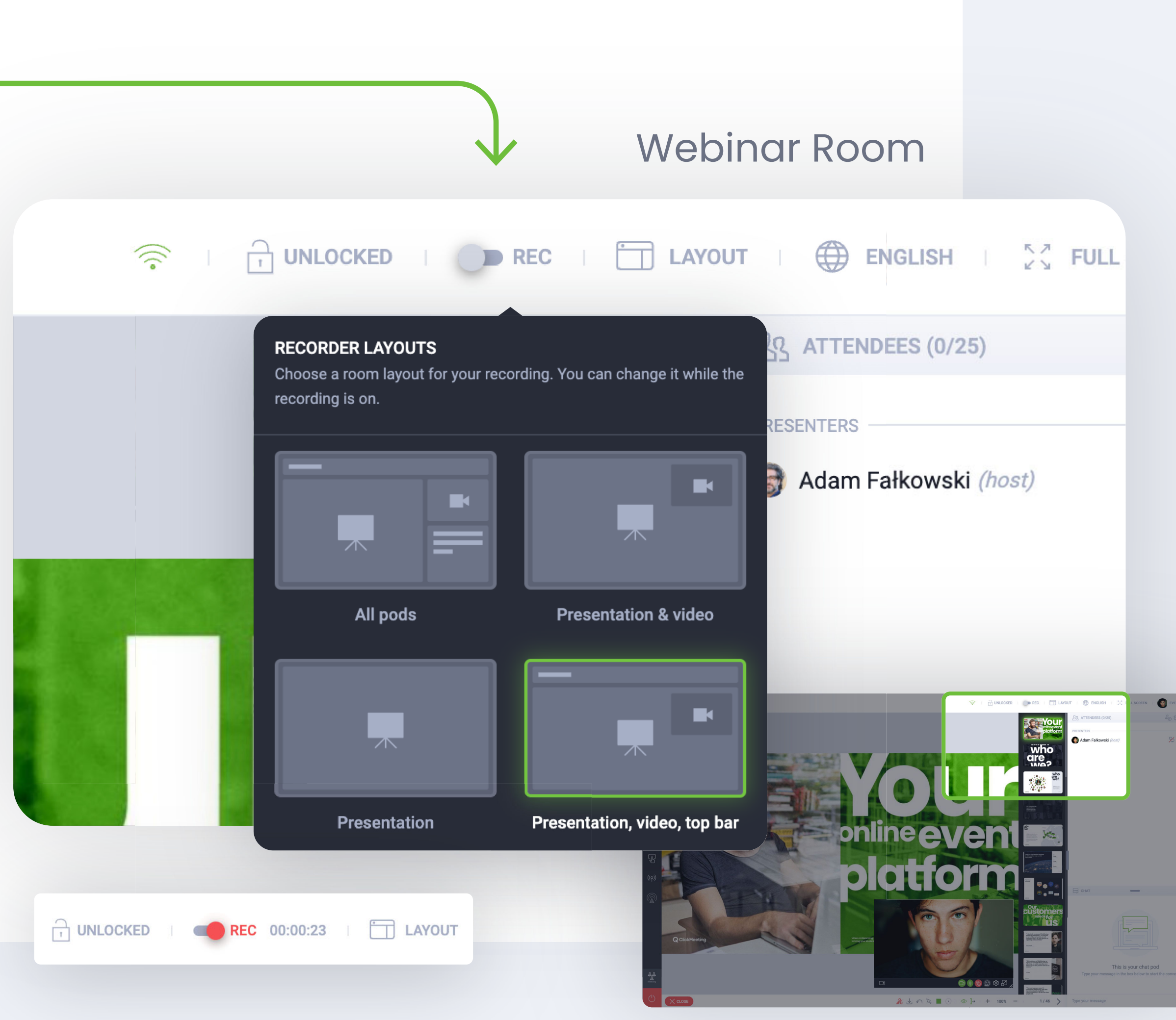

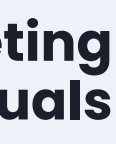

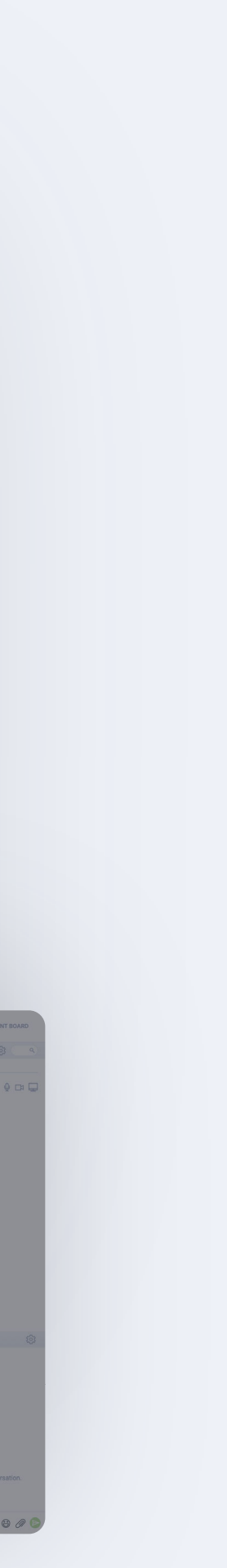

### To select the language of the webinar room please click this button and choose your preferred language.

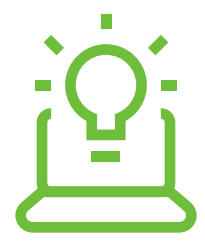

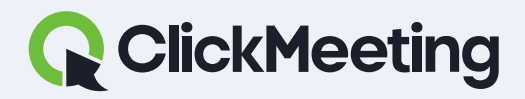

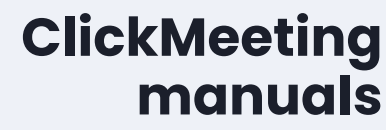

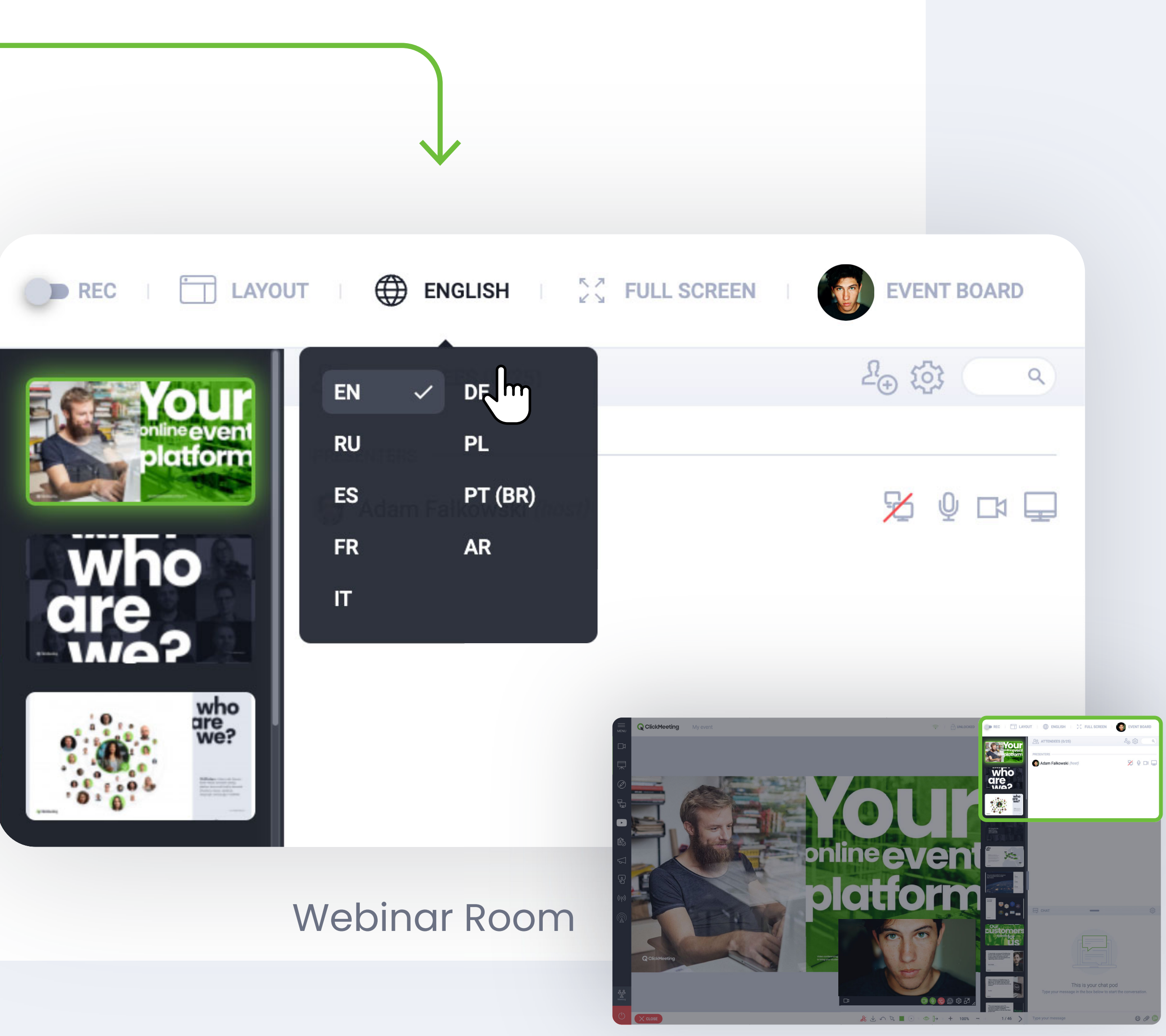

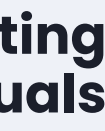